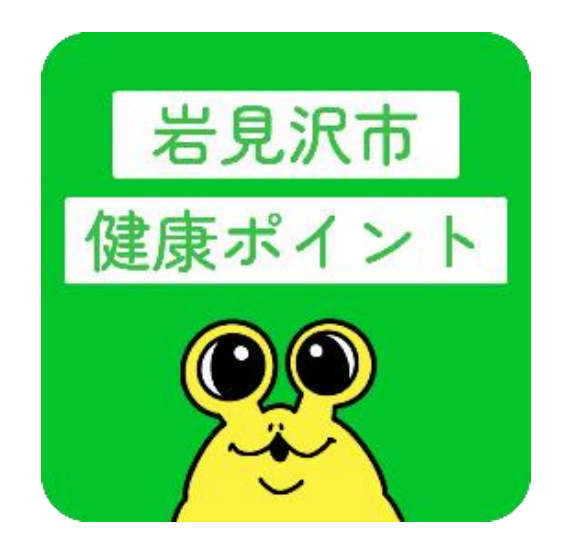

# 岩見沢市健康ポイントアプリ 操作マニュアル

## 令和6年3月27日 (令和6年6月改訂)

健康づくり推進課

## 目次

| 1. アプリのインストール             | р3     |
|---------------------------|--------|
| 2. アカウントの作成               | р4     |
| 3. ログイン                   | р5     |
| 4. データ連携方法                |        |
| 4-1. データ連携方法(iPhone)      | p6     |
| 4-2. データ連携方法(Android)     | p7~11  |
| 5. ホーム                    | p12    |
| 6. メニュー                   | p13    |
| 7. イベントカレンダー              | p14    |
| 8. マイポイント                 |        |
| 8-1. 獲得したポイント             | p15    |
| 8-2. ポイント交換               | p16~17 |
| 9. QRコード読み取り              |        |
| 9-1. 読み取り方法               | p18    |
| 9-2. 読み取り結果               | p19    |
| 10. 歩数データ                 | p20    |
| 11. マイページ                 |        |
| 11-1. 画面全体                | p21    |
| 11-2. パスワードの変更            | p22    |
| 12. 設定                    |        |
| 12-1. 通知                  | p23    |
| 12-2. ヘルスケア機器連携           | p24    |
| 12-3. プライバシーポリシー・お問い合わせ窓口 | p25    |
| 12-4. アカウント削除             | p26    |
| 13. ログアウト                 | p27    |

1. アプリのインストール

※iPhoneをご使用の方へ

歩数等のデータを取得するため、既に内蔵されている「ヘルスケア」を使用します

※Androidをご使用の方へ

歩数等のデータを取得するため、「Google Fit」「ヘルスコネクト」もインストールし、 設定してください 連携方法については p 6~11へ

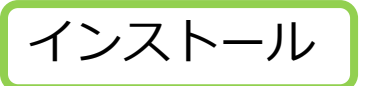

①か②のどちらかの方法でインストールしてください

①QRコードを読み取ってインストール

iPhoneの方はこちら

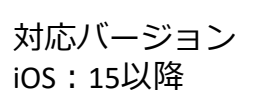

Androidの方はこちら

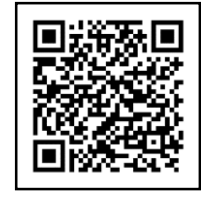

対応バージョン Android:10以降

<u> ②ストアで検索してインストール</u>

App Store または Google Play で「岩見沢市健康ポイントアプリ」 と検索してインストールしてください

岩見沢市健康ポイントアプリ

検索

インストールしたら

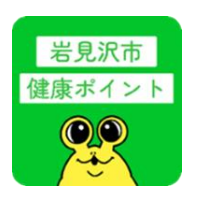

ご自身のスマートフォンのホーム画面にアプリがインストールされていることを確認してください

※アプリアップデートの通知が来た場合は、画面表示にしたがって アップデートをしてください

2. アカウントの作成

#### ①アプリを起動してアカウント作成画面へ

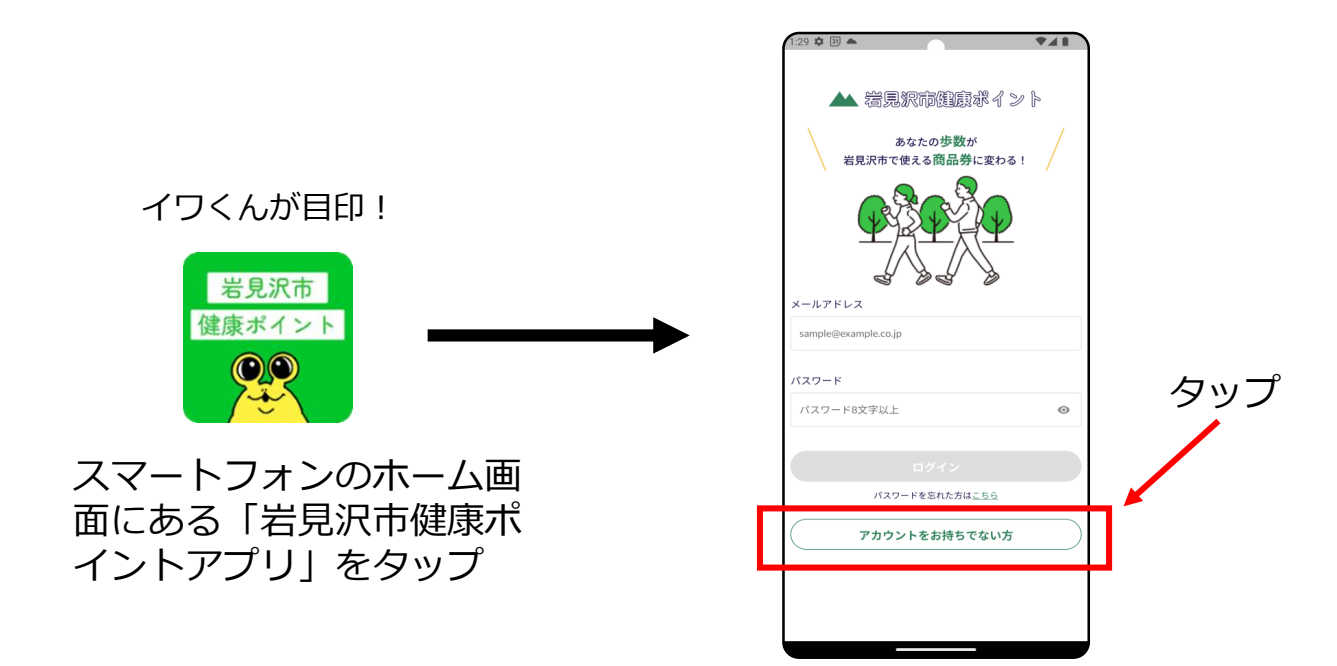

#### ②アカウント作成に必要な情報を入力して登録

| (:59 🌣 🖻 📥                                 | 114                                 | 1:59 🌣 🗊 📥 🔍                               |                                                |
|--------------------------------------------|-------------------------------------|--------------------------------------------|------------------------------------------------|
| <                                          | アカウント作成                             | く アカウント作成                                  | 人力する内容                                         |
| アプリの利用には、<br>必要情報を入力して<br>タップしてください。<br>氏名 | アカウントの作成が必要です。<br>「アカウントを作成」を<br>。  | 郵便番号<br>1231234(ハイフンなし)<br>0680828         | <ul> <li>・氏名(漢字)</li> <li>・氏名(ふりがな)</li> </ul> |
| 岩見沢                                        | 太郎                                  | 住所<br>- <sup>町均以現を入力</sup><br>鳩が丘鳩が丘1丁目1-1 | ・<br>性別<br>・<br>生年月日                           |
| ふりがな<br>いわみざわ<br>いわみざわ                     | - たろう<br>たろう                        | 電話番号<br>0012345478(1/イマンなし)                | <ul><li>・郵便番号</li><li>・住所</li></ul>            |
| 性別<br>〇 男性 (                               | 🔾 女性 💿 回答しない                        | 0126234111<br>メールアドレス<br>                  | ・電話番号<br>・メールアドレス                              |
| 生年月日                                       | Ē                                   | sample@example.com                         | ・パスワード<br>・パスワード (確認田)                         |
| 郵便番号<br>- 1231234(ハイフンなし)                  |                                     | パスワード<br>パスワード8文学以上                        |                                                |
| 住所<br>町名以降を入力<br>鳩が丘鳩が丘1丁!                 | 81-1                                | バスワード確認<br>パスワード確認8文字以上                    | <ul> <li>※氏名は本名を</li> <li>入力してください</li> </ul>  |
| 電話番号<br>08012345678(ハイフン)                  | 2L1                                 | アカウントを作成                                   | ※パスワードは                                        |
| 0124234111<br>アカ・<br>まろの                   | ーーーー<br>ウントを作成で<br>のは <b>満18歳以上</b> | 全て入力すると                                    | <b>英数字8文字</b> 以上です                             |
|                                            | ジェー<br>民の方のみ                        | 「アカウントを作成                                  | 」が押せるようになります                                   |

## 3. ログイン

![](_page_4_Picture_1.jpeg)

歩数等のデータ連携方法

岩見沢市健康ポイントアプリの利用にあたり、データのアク セス許可が必要です。次ページ以降の内容を参考に設定して ください。

| iPhoneをご使用の方  | p 6个   |
|---------------|--------|
| Androidをご使用の方 | p7∼11∧ |

![](_page_5_Picture_0.jpeg)

![](_page_5_Picture_1.jpeg)

♥ ヘルスケア ヘルスケアチェックリスト 3.627 通知 🙀 健康アプリ すべてのヘルスケアデータを表示 プライバシ-トレンド App すべてのヘルスケアのトレンドを 表示 ヘルスケアデータのアップデート許可を求めた App がこの リストに追加されます。 リサーチ"の調査 タップ デバイス データはデバイス上で暗号化され、あなたの許可を得た場 合にのみ共有されます。 \*ヘルスケアとプライパシー\*についての詳しい情報... "ヘルスケア"のことをもっと知る タッフ \*\* 22 すべてのヘルスケアデータを書き出す 「ヘルスケア」アプリの 「健康アプリ」をタップ 「App」をタップします 自分のアイコン(丸い部分) します

をタップします

![](_page_6_Picture_0.jpeg)

4. データ連携方法 4-2. Androidをご使用の方②

(2) 「ヘルスコネクト」の初期設定・権限設定をする

①「ヘルスコネクト」を開く

②「アプリの権限」をタップ

![](_page_7_Picture_4.jpeg)

4. データ連携方法 4-2. Androidをご使用の方③

#### (3) 「Google Fit」の初期設定・権限設定をする

①「Google Fit」を開く

②基本情報を設定する

③「オンにする」をタップ

![](_page_8_Picture_4.jpeg)

## **4. データ連携方法** 4-2. Androidをご使用の方④

# (4)「Google Fit」と「ヘルスコネクト」を連携する ①いずれかの方法で、「Fitにヘルスコネクトへのアクセスを許可しますか?」 という画面を開く

【1】Google Fit の「ホーム画面」→「設定」で開く場合

![](_page_9_Picture_3.jpeg)

4. データ連携方法 4-2. Androidをご使用の方⑤

#### (4) 「Google Fit」と「ヘルスコネクト」を連携する

![](_page_10_Figure_2.jpeg)

## 5. ホーム

![](_page_11_Figure_1.jpeg)

※データを同期するタイミングによっては、 「ヘルスケア」・「Google Fit」と健康ポイントアプリの歩数 に差異が生じる可能性があります

![](_page_12_Figure_1.jpeg)

ホーム画面の左上(赤丸部分)をタップするとメニュー画面が 開きます

メニュー画面から各画面を開くことができます

7. イベントカレンダー

| イベントカレンダー画           | 面                                         |
|----------------------|-------------------------------------------|
| A19                  |                                           |
| < 2024年3月 >          |                                           |
| 日月火水木金土              | <i>七七にフライド</i> させると違う日のカレン <i>ば</i> -     |
| 3 4 5 6 7 8 9        | が表示されます                                   |
| 10 11 12 13 14 15 16 |                                           |
| 17 18 19 20 21 22 23 |                                           |
| 31                   | イベントの一覧を見たい場合、赤線より下<br>上下にスクロールすることで見られます |
| 年間イベント               |                                           |
| 3月1日(金) >            |                                           |
| 月間イベント               | 健康ポイント事業の対象となるイベントが                       |
| 3月1日(金)              | - ハノトカレノターのトに一見じ衣示されま                     |

![](_page_13_Figure_2.jpeg)

8. マイポイント 8-1. 獲得したポイント

![](_page_14_Picture_1.jpeg)

※ポイント交換については次のページで説明 します

## 8. マイポイント 8-2. ポイント交換①

#### ①「マイポイント」から交換申請する

![](_page_15_Picture_2.jpeg)

ます

## 8. マイポイント 8-2. ポイント交換②

②「ポイント交換承認済」になったら各窓口で商品券と交換する

![](_page_16_Picture_2.jpeg)

## 9. QRコード読み取り 9-1. 読み取り方法

次のどちらかの方法で、イベント参加時にQRコードを読み取ることができます ※QRコード全体が入るように読み取ってください

①「QRコード読み取り」画面から読み取る

![](_page_17_Picture_3.jpeg)

②「イベントカレンダー」→「イベント詳細」画面からカメラを起動して読み取る

![](_page_17_Picture_5.jpeg)

9. QRコード読み取り 9-2. 読み取り結果

QRコードを読み取れた・読み取れない場合、次のように表示されます

①QRコードをうまく読み取れた場合

![](_page_18_Picture_3.jpeg)

カメラを起動します

この表示が出たらOK

②QRコードをうまく読み取れなかった場合(すでに読み取り済等)

![](_page_18_Picture_7.jpeg)

前ページの①・②どちらかの方法で カメラを起動します

10. 歩数データ

1か月ごとの歩数データがグラフで表示されます

![](_page_19_Figure_2.jpeg)

#### ※データを同期するタイミングによっては、 「ヘルスケア」・「Google Fit」と健康ポイントアプリの歩数 に差異が生じる可能性があります

- 11. マイページ 11-1. 画面全体
  - ご自分の登録情報を変更することができます

![](_page_20_Figure_2.jpeg)

![](_page_21_Picture_0.jpeg)

パスワードを変更することができます

![](_page_21_Figure_2.jpeg)

## 12. 設定

#### 12-1. 通知

「設定」画面ではアプリに関する様々な確認ができます ここでは「通知」機能について説明します

## 12. 設定

12-2. ヘルスケア機器連携

「設定」画面ではアプリに関する様々な確認ができます ここでは「ヘルスケア機器連携」機能について説明します

①Appleヘルスケア・Google Fitをご使用の方

![](_page_23_Picture_4.jpeg)

#### ②Fitbitをご使用の方

![](_page_23_Picture_6.jpeg)

サインインすると設定完了です

12. 設定 12-3. プライバシーポリシー・お問い合わせ窓口

「設定」画面ではアプリに関する様々な確認ができます ここでは「プライバシーポリシー」と「お問い合わせ窓口」について 説明します

![](_page_24_Picture_2.jpeg)

### 12. 設定

12-4. アカウント削除

「設定」画面ではアプリに関する様々な確認ができます ここでは「アカウント削除」機能について説明します

![](_page_25_Picture_3.jpeg)

※再度アカウントを登録しても、以前のデータは復元されませんのでご注意ください

## 13. ログアウト

「ログアウト」機能について説明します

![](_page_26_Picture_2.jpeg)

![](_page_27_Picture_0.jpeg)

![](_page_27_Picture_1.jpeg)

お問い合わせ先

岩見沢市健康福祉部健康づくり推進課 (岩見沢保健センター)

〒068-8790 岩見沢市4条西3丁目1番地 であえーる岩見沢3階 電話:0126-25-5540 FAX:0126-25-5524 メール:iwakun-p@city.iwamizawa.lg.jp